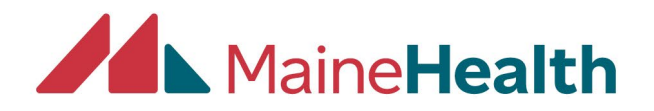

## Changing the Date of Your "RSS" Activity within CloudCME

• You will begin by logging into your account at <u>https://mainehealth.cloud-</u> <u>cme.com/default.aspx</u>

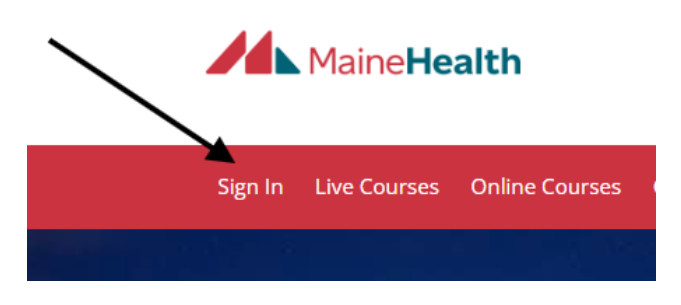

• In the lower left side of the screen, you will click on the "Administration" button.

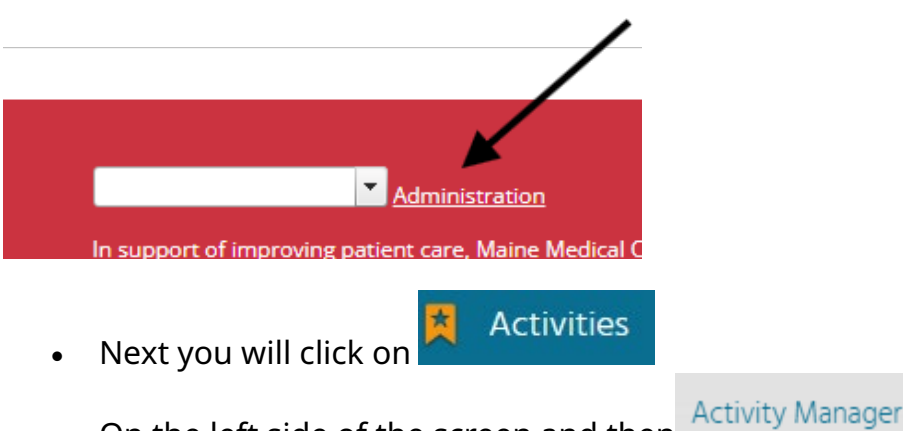

- On the left side of the screen and then
- You then will enter the name of the activity you are interested in changing near the top right of the screen. Once the name is found, click on it.

Instructions: Click the help icon for detailed instructions on the use of this screen.

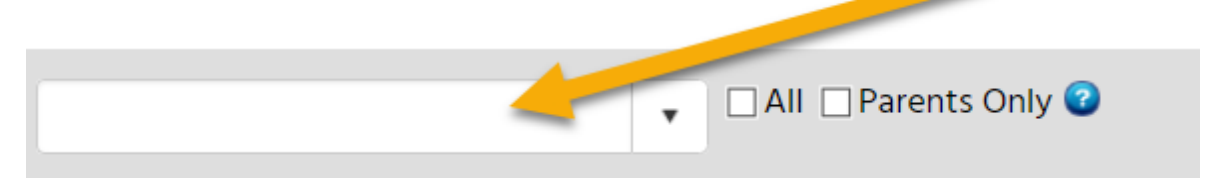

• Make sure you find the "Child" that has the date you would like to change or closest to the date. Do not change the "Parent" date.

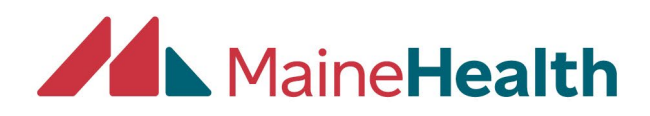

| Ð | Add Export XLS | <b>P</b> Refres  | sh    | Save Layo  | out                                     | ) Reset                                 |                                         |                                         |                |                  |           |    |  |  |  |
|---|----------------|------------------|-------|------------|-----------------------------------------|-----------------------------------------|-----------------------------------------|-----------------------------------------|----------------|------------------|-----------|----|--|--|--|
|   | Activity ID    | Calendar         | Edit  | Deactivate | Сору                                    | QR                                      | Approved                                | Show<br>in AP                           | Reg.<br>Active | Registrations    | Vi        | ew |  |  |  |
|   | •              |                  |       |            | ×1                                      |                                         | T                                       |                                         |                |                  | T         |    |  |  |  |
| • | 63935          | <u>u u</u><br>31 | Ø     | $\oslash$  | ۳F                                      | ar                                      | ent"                                    |                                         |                | 0                |           |    |  |  |  |
|   | ~              |                  |       | D          | on                                      | ot.                                     | change                                  |                                         |                |                  |           |    |  |  |  |
|   | ID             |                  | Аррі  | roved a    | nŴ(c                                    | late                                    | shere                                   |                                         |                |                  |           |    |  |  |  |
|   |                |                  |       |            |                                         |                                         |                                         |                                         |                |                  |           |    |  |  |  |
|   | 64262          |                  |       |            |                                         |                                         | Emergency Medicine EKG 2019 - 3/20/2019 |                                         |                |                  |           |    |  |  |  |
|   | 64263          |                  |       |            |                                         |                                         | Emergency                               | Emergency Medicine EKG 2019 - 4/20/2019 |                |                  |           |    |  |  |  |
|   | 64264          | hildr            | en" 🗆 |            |                                         | Emergency                               | Emergency Medicine EKG 2019 - 5/08/2019 |                                         |                |                  |           |    |  |  |  |
|   | 64265 Find     | the              | da    | te 🧲       |                                         |                                         | Emergency                               | Medicin                                 | e EKG :        | 2019 - 6/20/2019 | 2         |    |  |  |  |
|   | 64266 th       | <u>u</u>         | _     |            | Emergency Medicine EKG 2019 - 7/20/2019 |                                         |                                         |                                         |                |                  |           |    |  |  |  |
|   | 64267 WOL      | e to             |       |            | Emergency                               | Emergency Medicine EKG 2019 - 8/20/2019 |                                         |                                         |                |                  |           |    |  |  |  |
|   | 64268 CIOS     | ange             |       | 20         |                                         |                                         | Emergency                               | Medicin                                 | e EKG :        | 2019 - 9/20/2019 | 2         |    |  |  |  |
|   | 64269          | date             |       |            |                                         |                                         | Emergency                               | Medicin                                 | e EKG :        | 2019 - 10/20/20  | <u>19</u> |    |  |  |  |
|   | 64270          |                  |       |            |                                         |                                         | Emergency                               | Medicin                                 | e EKG :        | 2019 - 11/20/201 | 19        |    |  |  |  |

- Click on the name of the child whose date you would like to change
- You will automatically load up under the "Setup" tab. Find the "Date/Time" tab and click on it.

| Setup                                                                                                    | Date/Time | Overview  | Needs Assessment & Barrie | ers | Target            | t Audience | Credits & Sessions (6.75) |       |  |  |
|----------------------------------------------------------------------------------------------------|-----------|-----------|---------------------------|-----|-------------------|------------|---------------------------|-------|--|--|
| Agenda ((                                                                                                    | ) Tests   | valuation | Registrants (10 - \$0.00) | Own | Owners Publishing |            | Documents                 | Notes |  |  |
| Instructions: Most fields on this to are required. Roll over each field to view a pop up description. Required more than one accreditation type. In the activity is joint accredited, please click the joint accreditation check |           |           |                           |     |                   |            |                           |       |  |  |

• Here you can change the date and/or time. After any changes select "Update."

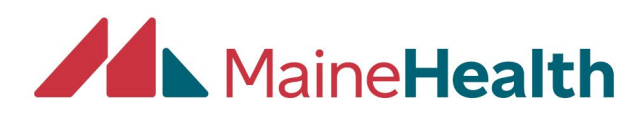

| Setup                   | D          | ate/Time                  | Overview                        |      | Needs Assessment & Barriers |                           |                             |                |          |  |
|-------------------------|------------|---------------------------|---------------------------------|------|-----------------------------|---------------------------|-----------------------------|----------------|----------|--|
| Agenda (0               | )          | Tests                     | Evaluation                      | n    |                             | Registrants (10 - \$0.00) |                             |                | wne      |  |
| Instructio<br>and end t | ns:<br>ime | Set the st<br>es. Then cl | art and end o<br>ick the recurr | late | e ro<br>Le ch               | or the<br>neckb           | activity and<br>ox and sele | i the<br>ct ho | be<br>ow |  |
| Start Time              | ::*        | 4/26/2019                 | 8:00 AM                         |      | <b>(</b>                    | Θ                         | ]                           |                |          |  |
| End Time:               | * 4        | /26/2019 4                | :15 PM                          |      | Ē                           | Θ                         |                             |                |          |  |
| Recurre                 | nce        |                           | ,                               |      |                             |                           |                             |                |          |  |
| Update                  | 0          | Cancel                    |                                 |      |                             |                           |                             |                |          |  |

• Lastly, you will want to go back to the "Setup" tab and change the "Activity Name" to represent the new date. RSS are loaded up with appropriate dates so when attendance is loaded into the activity it matches to limit confusion and error. When completed click up "Update" to save your changes

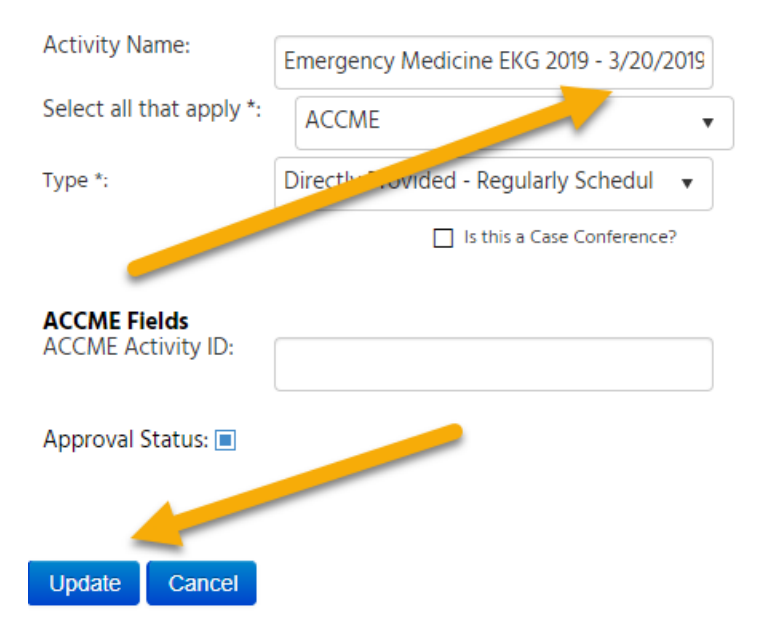